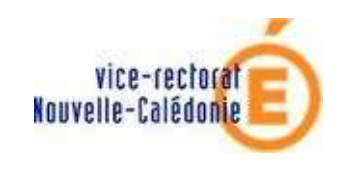

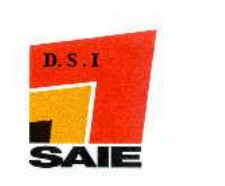

## Comment créer une règle de filtrage des SPAMS avec le logiciel de messagerie OUTLOOK EXPRESS?

Les messages « indésirables » ont été étiquetés \*\*\*SPAMS\*\*\* par les serveurs de messagerie du Vice-Rectorat.

Vous pouvez, pour ne pas encombrer votre boite de réception, **soit les détruire** dès leur réception, **soit les ranger** dans un dossier que vous appellerez *SPAM* par exemple. L'avantage de les ranger dans un dossier spécifique et de contrôler que le message considéré est bien un SPAM et non un message qui aurait été identifié à tort comme indésirable.

Ce filtrage se fait à travers ce qu'on appelle une « règle de messagerie » dans Outlook Epress.

## Pour mettre en place ce filtrage, suivre la procédure suivante :

- Lancer l'exécution du logiciel Outlook Express.
- Faire un clic avec le bouton droit de souris sur **Dossiers locaux**. Dans le menu contextuel qui s'ouvre alors, cliquer sur **Nouveau dossier**.

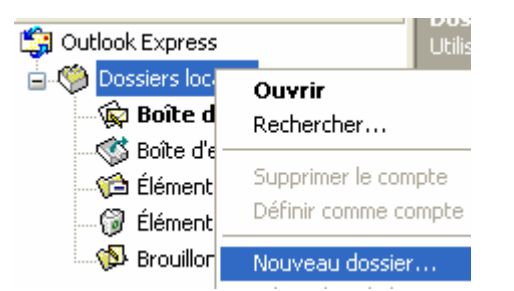

Dans la fenêtre qui s'ouvre, attribuer un nom au dossier qui va recevoir automatiquement les messages indésirables et cliquer sur dossiers locaux pour indiquer où créer ce sous-dossier.. Dans notre exemple, ce dossier s'appellera SPAMS.

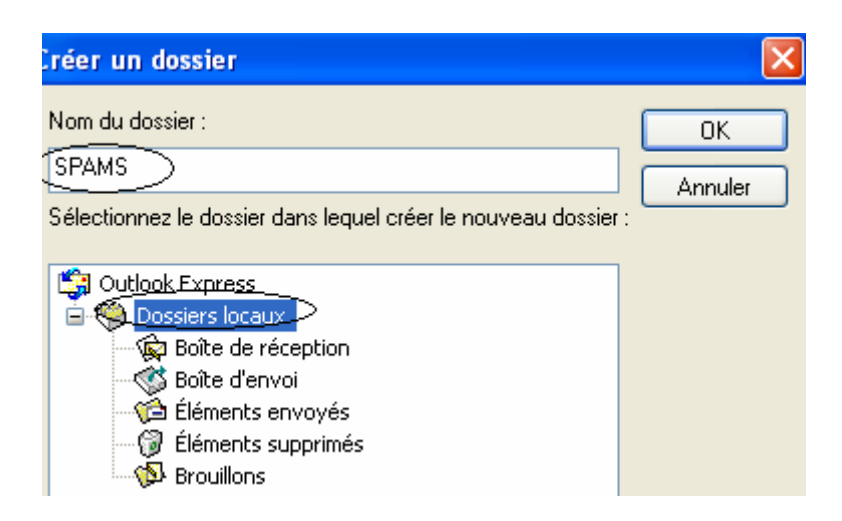

**4** Cliquer sur **OK**.

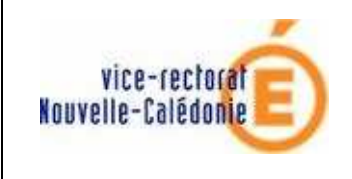

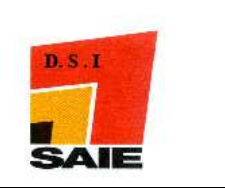

**4** Le sous dossier ainsi créé apparaitra dans la liste des dossiers sous **Dossiers locaux** 

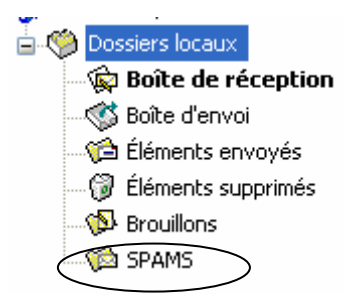

Dans la ligne de menu (en haut de l'écran), cliquer sur Outils puis, dans le sous-menu qui s'affiche alors, sur Règles de messages / courrier

| Outils Message ?                                             |                  |        |                              |         |
|--------------------------------------------------------------|------------------|--------|------------------------------|---------|
| Envoyer et recevoir                                          | +                |        | ( <b>F</b> at                | M       |
| Synchroniser tout                                            |                  |        | Envoyer/R                    | Adresse |
| Carnet d'adresses<br>Ajouter l'expéditeur au Carnet d'adress | Ctrl+Maj+B<br>es |        |                              |         |
| Règles de message                                            | Þ                |        | Iourrier                     |         |
| Windows Messenger                                            | Þ                | ۲<br>L | lews<br>iste des expéditeurs | bloqués |

↓ La nouvelle fenêtre qui s'ouvre comprend 4 zones à renseigner :

<u>conditions à remplir pour le message à repérer</u>:
 → Cocher lorsque la ligne Objet contient des mots spécifiques

| 1. Sélectionnez les conditions pour votre règle :         |   |  |
|-----------------------------------------------------------|---|--|
| Lorsque la ligne De contient des personnes                | ^ |  |
| Lorsque la ligne Objet contient des mots spécifiques      |   |  |
| Lorsque le corps du message contient des mots spécifiques |   |  |
| Lorsque la ligne À contient les personnes                 | * |  |

2. action à exécuter lorsque la condition est remplie :
 → Cocher Le déplacer vers le dossier spécifié

| <ol><li>Sélectionnez les actions pour votre règle :</li></ol> |  |  |
|---------------------------------------------------------------|--|--|
| Le déplacer vers le dossier spécifié                          |  |  |
| Le copier dans le dossier spécifié                            |  |  |
| Le supprimer                                                  |  |  |

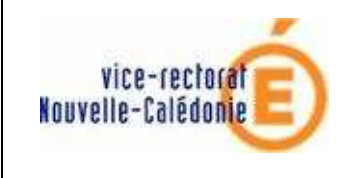

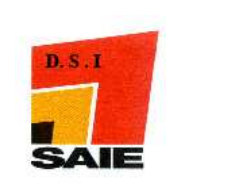

3. <u>description de la règle :</u>

La règle est construite, il ne reste plus qu'à définir les valeurs soulignées en bleu pour finaliser cette règle. Pour cela, cliquer sur chaque valeur soulignée :

| Description de la règle (cliquez sur une valeur souligi                                                                                                    | née pour la modifier) : |
|----------------------------------------------------------------------------------------------------|-------------------------|
| ppliquer cette règle après la réception du message<br>orsque la ligne Objet <u>contient des mots spécifiques</u><br>e déplacer vers le dossier <u>spécifié</u> |                         |
| <ul> <li>contient des mots spécifiques :</li> <li>Saisir le mot spam</li> <li>Cliquer sur Ajouter</li> <li>Cliquer sur OK</li> </ul>                           |                         |
| Entrer des mots spécifiques                                                                                                    |                         |
| Entrer des mots spécifiques ou une expression, puis cliquer sur<br>Ajouter.                                                                                    |                         |
| spam                                                                                                    | Ajouter                 |
| Mots :                                                                                                    |                         |
| Lorsque la ligne Objet contient                                                                                                    | Supprimer               |
|                                                                                                    | Options                 |
|                                                                                                    |                         |
|                                                                                                    |                         |
| ОК                                                                                                    | Annuler                 |
|                                                                                                    |                         |

La règle s'est complétée :

3. Description de la règle (cliquez sur une valeur soulignée pour la modifier) : Appliquer cette règle après la réception du message Lorsque la ligne Objet <u>contient 'spam'</u> Le déplacer vers le dossier <u>spécifié</u>

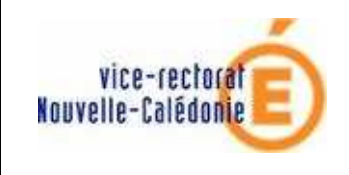

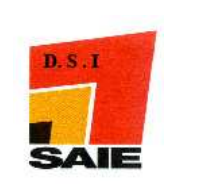

## → <u>spécifié</u> :

Dans la liste de dossiers qui s'affiche alors, sélectionner SPAMS puis cliquer sur OK

| Déplacer                                                                                                    | X               |
|----------------------------------------------------------------------------------------------------|-----------------|
| Déplacer le  ou les éléments vers le dossier sélectionné :                                                                                                    | OK<br>Annuler   |
| <ul> <li>Outlook Express</li> <li>Dossiers locaux</li> <li>Boîte de réception</li> <li>Boîte d'envoi</li> <li>Éléments envoyés</li> <li>Éléments supprimés</li> <li>Brouillons</li> <li>SPAMS</li> </ul> | Nouveau dossier |

La règle s'est complétée :

| 3. Description de la règle (cliquez sur une valeur soulignée pour la modifier) : |                                                                                                    |  |
|----------------------------------------------------------------------------------|----------------------------------------------------------------------------------------------------|--|
|                                                                                  | Appliquer cette règle après la réception du message<br>Lorsque la ligne Objet <u>contient 'spam'</u><br>Le déplacer vers le dossier <u>SPAMS</u> |  |

4. Nom de la règle :

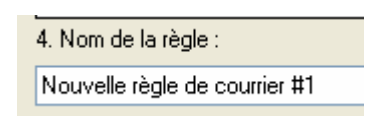

Attribuer un nom à cette règle, par exemple filtrage des SPAMS puis cliquer sur OK

| 4. Nom de la règle : |  |
|----------------------|--|
| filtrage des SPAMS   |  |

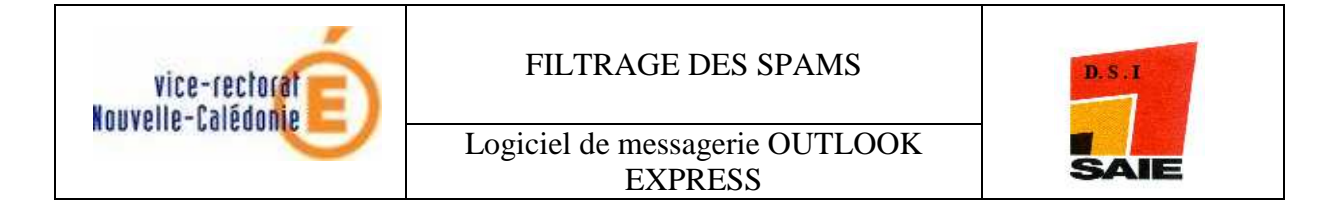

4 La règle ainsi créée se rajoute dans la liste des règles éventuellement créées

précédemment. Vous devez OBLIGATOIREMENT cliquer sur pour que la règle soit activée

| R | ègles de messag                                                   | e                                                                                          |                     | ? 🔀                                                     |
|---|-------------------------------------------------------------------|--------------------------------------------------------------------------------------------|---------------------|---------------------------------------------------------|
| ſ | Règles de courrier                                                | Règles des groupes de discussion                                                           | Expéditeurs bloqués | ;                                                       |
|   | Ces règles seront a                                               | ppliquées aux messages de courrier.                                                        |                     |                                                         |
|   | ✓ filtrage des SF                                                 | PAMS                                                                                       |                     | Nouveau<br>Modifier<br>Copier<br>Supprimer<br>Appliquer |
|   | Monter<br>Description de la rè                                    | Descendre<br>gle (cliquez sur une valeur soulignée                                         | pour la modifier) : |                                                         |
|   | Appliquer cette rèc<br>Lorsque la ligne Ot<br>Le déplacer vers le | gle après la réception du message<br>ojet <u>contient 'spam'</u><br>: dossier <u>SPAMS</u> |                     |                                                         |
| l |                                                                   |                                                                                            | ОК                  | Annuler                                                 |

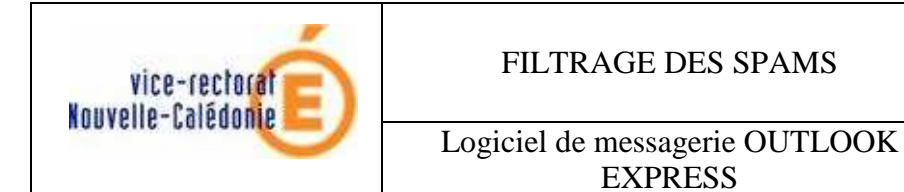

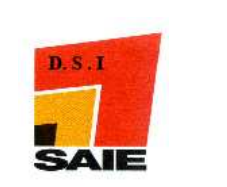

| Une nouvelle fenêtre s'affiche. Y sélectionner la ou | i les règles à appliquer et |
|------------------------------------------------------|-----------------------------|
| ciquer sur le bouton                                 |                             |
| Appliquer les règles de courrier maintenant          | ? 🛛                         |
| 1. Sélectionner les regies a appliquer :             |                             |
| filtrage des SPAMS                                   | Sélectionner tout           |
|                                                      |                             |
|                                                      | Aucune                      |
|                                                      |                             |
|                                                      |                             |
|                                                      |                             |
| Description de la règle :                            |                             |
| Appliquer cette règle aux messages téléchargés       |                             |
| Lorsque la ligne Objet contient 'spam'               |                             |
| Le deplacer vers le dossier SPAMS                    |                             |
|                                                      |                             |
|                                                      |                             |
| Appliquer au dossier : Boîte de réception            | Parcourir                   |
| Inclure les sous-dossiers                            |                             |
|                                                      |                             |
| Appliquer                                            | Fermer                      |
|                                                      |                             |

Un message vous confirme l'application de la ou des règles sélectionnées :

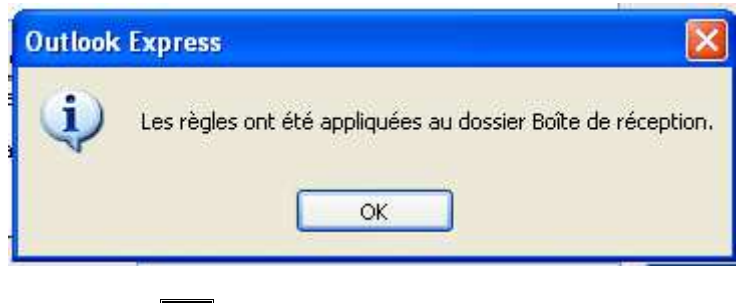

Cliquer sur OK

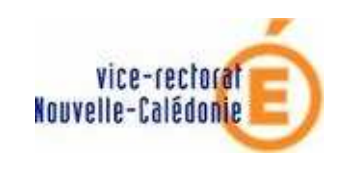

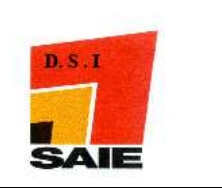

- Si vous avez reçu des messages correspondant aux conditions définies, vous constatez que ces messages ont été redirigés automatiquement vers le dossier SPAMS par la présence du nombre entre parenthèses, nombre indiquant le nombre de SPAMS reçus et non lus.
- Vous pouvez vérifier qu'il s'agit bien de spams en cliquant sur ce dossier, les messages ainsi identifiés apparaitront dans la partie droite de l'écran.

| <ul> <li>Naghoon</li> </ul> | ***SPAM*** Buy more for less, herbal express    |
|-----------------------------|-------------------------------------------------|
| • jong                      | ****SPAM**** Benefits of a bigger manhood       |
| <ul> <li>natalia</li> </ul> | ***SPAM*** Benefits of a bigger manhood         |
| Sabrina                     | ****SPAM**** Ashton Kutcher got his performanc  |
| <ul> <li>tripp</li> </ul>   | ****SPAM**** Achieve massive length             |
| Sexual Strength             | ****SPAM**** [saie] ****SPAM**** Viagra helping |
|                             |                                                 |

S'il s'agit vraiment de messages indésirables, sélectionnez les tous en appuyant simultanément sur les touches CTRL et A puis sur la touche Suppr de votre clavier. Les messages considérés sont alors mis dans le dossier Eléments supprimés.

N'oubliez pas de vider ce dossier **Eléments supprimés** en sélectionnant les messages

s'y trouvant et en cliquant sur le bouton

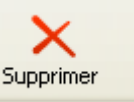